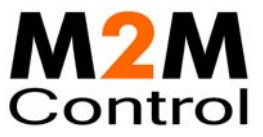

# **GPRS Upgrade & Deployment Server**

# **Users and Installation Guide**

Version 2.16

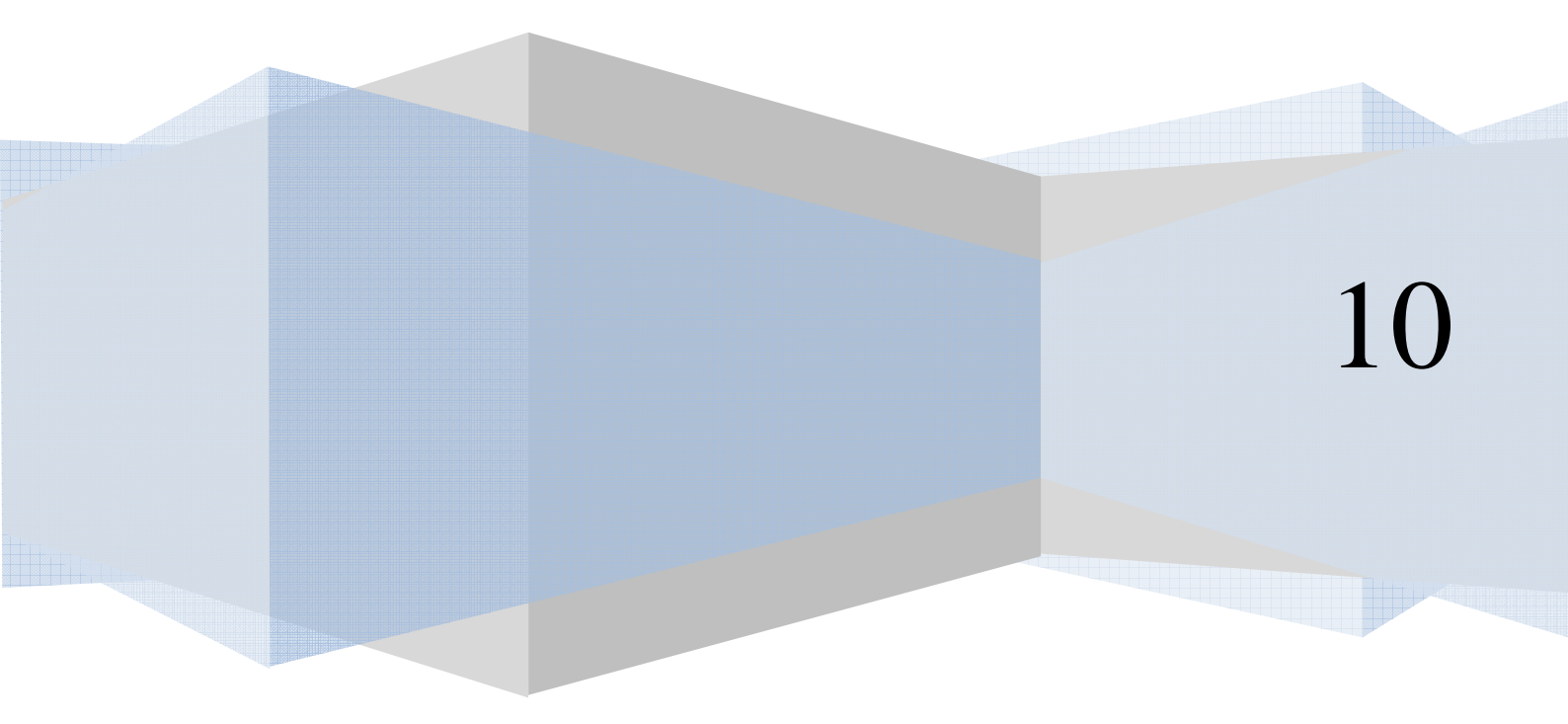

**Infranet Technologies** 

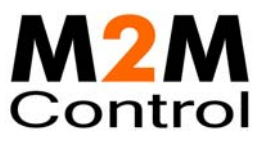

# Table of contents

| Introduction                                            |
|---------------------------------------------------------|
| System requirements4                                    |
| License4                                                |
| Installation                                            |
| Monitor Tool and Service5                               |
| Monitor Tool5                                           |
| Using the UDS                                           |
| First time6                                             |
| Control Panel                                           |
| Status7                                                 |
| Configuration                                           |
| Units and Profiles10                                    |
| UDS Upgrade Strategy10                                  |
| Monitor Tool11                                          |
| Connect to UDS12                                        |
| Gateway12                                               |
| UDS connection12                                        |
| Working with profiles13                                 |
| Working with units15                                    |
| Import / Export of units                                |
| Automatic upgrade/programming of factory delivered unit |

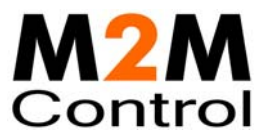

# Introduction

This document describes the GPRS Upgrade and Deployment Server (UDS). The UDS is a lightweight and easy to install solution running on Microsoft Windows 2000/XP/Vista/2003 Server/ 2008 Server. The UDS is used to make the task of upgrading the firmware and/or application in a number of RTCU units easier.

RTCU stands for **R**emote **T**erminal **C**ontrol **U**nit. A RTCU constitutes a unique combination of a programmable control-unit with the possibility of both digital- and analog I/O plus a GSM telephone. With this composition it is possible to solve many different tracking-, control-, regulation- and surveillance-applications.

The UDS uses GPRS to allow remote access to the RTCU units over the *GPRS Gateway*. The UDS takes advantage of Background update available in the RTCU firmware for maximum flexibility.

The UDS supports all GPRS capable RTCU units, including the C350, C310, C400, C450, C500 C600 and C610.

Features:

- Uses the GPRS Gateway Professional to establish a connection to remote units.
- Runs as a Windows Service for automatic start-up in server installations.
- Remote maintenance, diagnostic and logging facilities.
- Upgrades firmware and application automatically according to user-configuration.
- Firmware and application can be upgraded during full operation of the unit. This unique feature minimizes downtime and the impact on the user.
- Failed upgrade attempts will automatically be resumed at the point of interruption. This unique feature will reduce the cost and time of upgrading.
- Automatically or application driven decision when to switch over to the new application/firmware. All that is required to switch over to the new firmware/application is a reset of the unit, which will only interrupt the operation for 10-20 seconds.
- Up to 100 simultaneous upgrade sessions.
- Supports applications that use VPL upgrade notifications.
- Support for automatic programming of un-programmed factory delivered unit.
- Comprehensive logging and status features.
- Import from and export to comma delimited files.
- Comes with full user documentation.

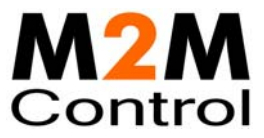

### System requirements

| Operating system: | Microsoft Windows 2000/XP/Vista/2003 Server/2008 Server. |
|-------------------|----------------------------------------------------------|
| Memory:           | Minimum: 500MB, Recommended: 1GB                         |
| Hard disk space:  | 50MB @2000 units, 40MB @500 units, 38MB @10 units        |
| Other:            | Network card.                                            |
|                   | TCP/IP network protocol.                                 |
|                   | GPRS Gateway Professional version 1.11 or newer          |

# License

There are no limitations on the UDS, except those enforced on the GPRS Gateway Professional (Gateway) it is connected to.

The Software can be used with up to 25 clients (RTCU units, the UDS, or PC software) in a trial version, however if more clients are needed a license can be purchased from Infranet Technologies (See the Gateway manual for more information).

Note that the Gateway only supports one UDS at a time. If more than one UDS tries to use the Gateway at the same time, they will not work as intended.

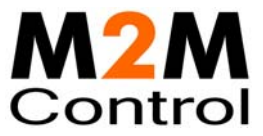

# Installation

To install the UDS run **RTCUUDS.msi**. There are 2 types of installations possible: "Monitor Tool" and "Monitor Tool and Service".

Note: Installation requires administrator privileges.

| 🔀 GPRS Upgrade and Depl                                     | oyment Server Setup                                                                           |        |
|-------------------------------------------------------------|-----------------------------------------------------------------------------------------------|--------|
| Select Installation Type<br>Select the desired installation | type.                                                                                         | Ø      |
| Monitor Tool                                                | Installs the GPRS UDS Monitor tool.                                                           |        |
| and Service                                                 | Install the GPRS UDS Monitoring Tool, the UDS<br>Service and the User and Installation Guide. |        |
| Wise Installation Wizard (R)                                | < Back Next >                                                                                 | Cancel |

If a previous version of the UDS is already installed on the PC, it must be uninstalled before this new version of the UDS can be installed.

# Monitor Tool and Service

This option installs all the elements of the UDS (UDS Service, Monitor Tool, Control Panel and PDF manual).

This option is used when the UDS needs to be monitored from the UDS-server PC.

# **Monitor Tool**

This option installs the Remote Monitor Tool application and the PDF manual. This option is used on PC's that will be used to remotely monitor the UDS.

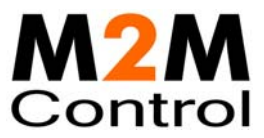

# Using the UDS

### First time

The first time the UDS is started there are a few steps that must be performed before it is ready for use.

- 1. You need a GPRS Gateway Professional. If you do not have it installed yet, you must install one (but not necessarily on the same PC). If you have a Gateway installed obtain the: IP address, port number and key parameters. These are needed in step 2.
- 2. Configure the UDS. This is done with the Control Panel. See the Control Panel Configuration chapter for more information.

First type in the Gateway parameters from step 1.

Second, select the application path and the firmware path. It is very important to get this right, because this is where the UDS get the application and firmware files.

It is recommended to change the password for the Monitor Tool.

3. Start the UDS. This is done with the Control Panel. See the Control Panel – Status chapter for more information.

Press the "Start UDS" button. The UDS service is now started and the UDS service information will change from "Stopped" to "Running"

After a while the Gateway information will change from "Not connected" to "Connected". If the text does not change within a few minutes, the UDS cannot find the Gateway. The Gateway connection parameters might be wrong, or maybe your network (firewall etc.) is not configured to allow traffic to the Gateway.

If the text in the status bar changes to "Unsupported", the UDS is connected to the Gateway, but the Gateway is an older version. You need to upgrade the Gateway to version 1.11 or newer.

You are now ready to create profiles and units.

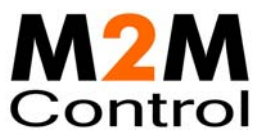

# **Control Panel**

The Control Panel application is where the UDS service is managed.

#### Status

The status page is where the service status is monitored and changed

| GPRS Upgrade and Dep                                                       | oloyment Ser                                             | ver Control Panel                 | × |
|----------------------------------------------------------------------------|----------------------------------------------------------|-----------------------------------|---|
| Status Configuration<br>Actions<br>Start UDS<br>Stop UDS<br>Change startup | Information<br>UDS service:<br>Startup type:<br>Gateway: | Running<br>Automatic<br>Connected |   |
|                                                                            |                                                          | Close Apply                       |   |

The actions group contains the options for changing the status for the UDS service. The actions supported are to start or stop the UDS service and to change the Startup type.

The information group contains the status of the UDS service. The items can have the following states:

#### **UDS** service

| Running | UDS service is started and is running. |
|---------|----------------------------------------|
| Stopped | UDS service is not running.            |

#### Startup type

| Automatic | UDS service starts automatically with Windows.      |
|-----------|-----------------------------------------------------|
| Manually  | UDS service must be started from the Control Panel. |

#### Gateway

| Not connected | UDS is not connected to the Gateway. |
|---------------|--------------------------------------|
| Connected     | UDS is connected to the Gateway.     |
| Unsupported   | Gateway is not supported by the UDS. |

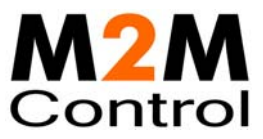

# Configuration

The configuration page is used to change the UDS service settings.

| E | GP   | RS Upgrade and   | d Deployment Server Control Panel | × |
|---|------|------------------|-----------------------------------|---|
| S | tatu | IS Configuration |                                   |   |
|   |      | Gateway          |                                   |   |
|   |      | IP Address       | gw.rtcu.dk                        |   |
|   |      | Port             | 5001                              |   |
|   |      | Кеу              | AABBCCDD                          |   |
|   | +    | Monitor Tool     |                                   |   |
|   | +    | General          |                                   |   |
|   |      |                  |                                   |   |
|   |      |                  |                                   |   |
|   |      |                  |                                   |   |
|   |      |                  |                                   |   |
|   |      |                  |                                   |   |
|   |      |                  | Close Apply                       | 1 |
|   |      |                  |                                   | _ |

#### The parameters for Gateway have the following meaning:

| IP Address | IP address of the Gateway.  |
|------------|-----------------------------|
| Port       | IP port of the Gateway.     |
| Key        | Access key for the Gateway. |

| 10  | ΞP  | RS Upgrade and  | d Deployment S | Server Contro | l Panel 🛛 📘 | < |
|-----|-----|-----------------|----------------|---------------|-------------|---|
| Sta | atu | 8 Configuration |                |               |             |   |
| E   | +   | Gateway         |                |               |             |   |
| E   | 3   | Monitor Tool    |                |               |             |   |
|     |     | Login password  | UDS            |               |             |   |
| E   | +   | General         |                |               |             |   |
|     |     |                 |                |               |             |   |
|     |     |                 |                |               |             |   |
|     |     |                 |                |               |             |   |
|     |     |                 |                |               |             |   |
|     |     |                 |                |               |             |   |
|     |     |                 |                |               |             |   |
|     |     |                 |                |               |             |   |
|     |     |                 |                | Close         | Apply       | 1 |
|     |     |                 |                |               |             | - |

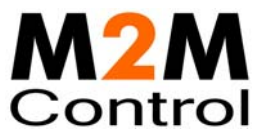

#### The parameters for Monitor Tool have the following meaning:

LoginAccess password for the UDS. Used by the Monitor Tool to connect to the UDS.passwordNote: The access password is case-sensitive.

| E GP  | RS Upgrade and   | I Deployment Server Control Panel | × |
|-------|------------------|-----------------------------------|---|
| Statu | us Configuration |                                   |   |
| ÷     | Gateway          |                                   | - |
| +     | Monitor Tool     |                                   |   |
| Ξ     | General          |                                   |   |
|       | Transfers        | 100                               |   |
|       | Update frequency | 30                                |   |
|       | Application      | D:\temp\Application\              |   |
|       | Firmware         | D:\temp\Firmware\                 |   |
|       |                  |                                   |   |
|       |                  |                                   |   |
|       |                  |                                   |   |
|       |                  |                                   |   |
|       |                  | Close Apply                       |   |

#### The parameters for General have the following meaning:

| The paramet | ters for General nave the following meaning.                                                                                                    |
|-------------|----------------------------------------------------------------------------------------------------|
| Transfers   | This is the number of RTCU units the UDS can update at the same time.                                                                            |
|             | The UDS support from 1 to 100 transfers. Default is 10.                                                                                          |
| Update      | The update frequency in minutes when the UDS will automatically update all                                                                       |
| frequency   | non-"up to date" units. An update will also be automatically initiated at boot-up time of a unit. The UDS support from 5 to 1440. Default is 30. |
| Application | This is the directory where the UDS expects the application files to be located.                                                                 |
|             | Only the application files found here are presented to the Monitor Tool when working with profiles.                                              |
|             | Please note: All sub-directories will be included when searching for application files.                                                          |
| Firmware    | This is the directory where the UDS expects the firmware files to be located.                                                                    |
|             | Only the firmware files found here are presented to the Monitor Tool when working with profiles.                                                 |
|             | Please note: All sub-directories will be included when searching for firmware files                                                              |

Press the "Apply" button to use the new configuration. Please note that the UDS must be restarted after the configuration has been changed.

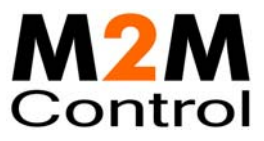

# **Units and Profiles**

A profile is a group of units that share characteristics. That is RTCU type, firmware version and application. When a unit connects, the UDS compares its characteristics with the profile the unit belongs to, and if they are not identical a new firmware or application is transferred to the RTCU unit.

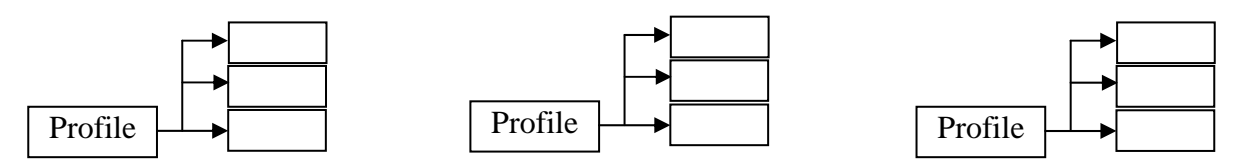

For example, take a theoretical company that logs metrological information and have weather stations scattered around the country, each with an C400 unit. In addition they have two employees that service the weather stations, each having a C350 RTCU unit installed in the service vehicle.

In this case two profiles are required, one for the C400 units and one for the C350 units.

# UDS Upgrade Strategy

To determine if a firmware has to be transferred to the RTCU unit, the UDS compares the firmware version in the profile with the version in the RTCU unit. If the version numbers are different the UDS starts to transfer the firmware.

To determine if an application has to be transferred to the RTCU unit, the UDS compares first the application name and then the application version. If either of these (name or version) is not identical the UDS starts to transfer the application.

It is important to note, that the application name and version is set with the VPL instruction verSetAppProfile(). Using the UDS will require that the VPL-application sets the application profile using this function. Please consult the IDE online help for more information.

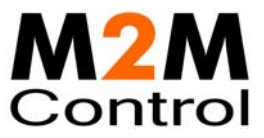

# Monitor Tool

When the Monitor Tool is opened, you see the main window (as shown here).

| ▲ GPRS Upgrade and Deployment Server Monitor Tool                                                                                                    |          |
|----------------------------------------------------------------------------------------------------|----------|
| File Units Profiles View About                                                                                                    |          |
| 2009.08.04, 08:22:01 -> Unit (412345703) firmware transfer started                                                                                                    | ~        |
| 2009.08.04, 08:22:01 -> Unit (412345694) transfer completed ok                                                                                                    |          |
| 2009.08.04, 08:22:01 -> Unit (412345694) is reset                                                                                                    |          |
| 2009.08.04, 08:22:01 -> Unit (412345/34) Irriwware transfer started                                                                                                    |          |
| 2009.08.04, 08:22:01 -> Unit (412345754) transfer completed ok                                                                                                    |          |
| 2009.08.04, 08:22:01 -> Unit (412345528) connected. App. name=Bootup Test, App. ver=1.03, Fw. ver=4.76, RTCU type=M11                                                                       |          |
| 2009.08/.04/.08/22/01 -> Unit (412345/54) is reset                                                                                                    |          |
| 2009.06.4 09:2010 > Unit (412345743) intrivate transfer started                                                                                                    |          |
| 2009.06.001 06:22:02 -> Unit (123-53691) infinitivate dataster startes<br>2009.06.4.09:22:02 -> Unit (123-5360) concerted App. parte=Reduct Tech App. var=1.03. Eu. var=4.76. BTCL buos=M11 |          |
| 2009.00.07; 00.22.02 -> Olin (†123-53059) Conflicted, App. Halle-boodp Test, App. Vel=1.03; FW. Vel=1.70; KTCO (Vpe=M11                                                                     |          |
| 2009 10 4 08:202 -> One (1123-130-0) innivate transfer started                                                                                                    |          |
| 2009 08 40 Rev 202 -> Unit (12345670) firmware transfer started                                                                                                    |          |
| 2009.04.08:202 -> Unit (412345688) firmware transfer started                                                                                                    |          |
| 2009.08-0 4. 08:22:02 -> Linit (412345792) transfer completed ok                                                                                                    |          |
| 2009.08.04. 08:22:02 -> Unit (412345792) is reset                                                                                                    |          |
| 2009.08.04, 08:22:02 -> Unit (412345633) connected. App. name=Bootup Test. App. ver=1.03, Fw. ver=4.76, RTCU type=M11                                                                       |          |
| 2009.08.04, 08:22:02 -> Unit (412345752) transfer completed ok                                                                                                    |          |
| 2009.08.04, 08:22:02 -> Unit (412345752) is reset                                                                                                    |          |
| 2009.08.04, 08:22:02 -> Unit (412345767) transfer completed ok                                                                                                    |          |
| 2009.08.04, 08:22:03 -> Unit (412345798) firmware transfer started                                                                                                    |          |
| 2009.08.04, 08:22:03 -> Unit (412345767) is reset                                                                                                    |          |
| 2009.08.04, 08:22:03 -> Unit (412345634) connected. App. name=Bootup Test, App. ver=1.03, Fw. ver=4.76, RTCU type=M11                                                                       |          |
| 2009.08.04, 08:22:03 -> Unit (412345635) firmware transfer started                                                                                                    |          |
| 2009.08.04, 08:22:03 -> Unit (412345708) transfer completed ok                                                                                                    |          |
| 2009.08.04, 08:22:03 -> Unit (412345786) transfer completed ok                                                                                                    |          |
| 2009.08.04, 08:22:03 -> Unit (412345647) transfer completed ok                                                                                                    |          |
| 2009.08.04, 08:22:03 -> Unit (412345708) is reset                                                                                                    | <u> </u> |
|                                                                                                    | >        |
| Ready Connected to UDS                                                                                                    |          |

#### The connection status pane (The bottom line to the right) has the following meaning:

| Not connected             | Not connected to Gateway or UDS.                |
|---------------------------|-------------------------------------------------|
| Connecting to gateway     | Contacting and logging on to Gateway.           |
| Connected to gateway      | Connected to Gateway, but not to UDS.           |
| Connecting to UDS         | Logging on to UDS.                              |
| Connected to UDS          | Connected to UDS and ready.                     |
| Gateway not found!        | Either the Gateway IP address or port is wrong. |
| Incorrect gateway Key!    | Gateway rejected the logon key!                 |
| UDS not found!            | UDS is not connected to the Gateway.            |
| Wait Another client is    | UDS is busy with another Monitor Tool.          |
| already connected to UDS. |                                                 |
| Incorrect UDS login       | UDS rejected the login password!                |
| password!                 |                                                 |

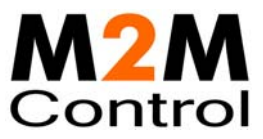

## **Connect to UDS**

To connect the Monitor Tool to the UDS service, open the file menu and select "Connect".

| Login                                                     |                 |
|-----------------------------------------------------------|-----------------|
| GatewayIP addr.:gw.rtcu.dkPort:5001Key:*******            | Login<br>Cancel |
| UDS connection<br>Login password:<br>***<br>Save password |                 |

Type in the Gateway parameters and the UDS access key and press the Login button. The Monitor Tool will now try to connect to the UDS.

#### Gateway

| IP addr. | IP address of the Gateway.  |
|----------|-----------------------------|
| Port     | Port of the Gateway.        |
| Key      | Access key for the Gateway. |

#### **UDS connection**

| Login Password | The password used to login to the UDS.                                       |
|----------------|------------------------------------------------------------------------------|
|                | Note: The password is case-sensitive.                                        |
| Save Password  | When this option is selected the password is saved between sessions, and the |
|                | Monitor Tool will try to connect automatically.                              |

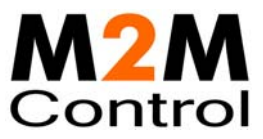

### Working with profiles

This window shows the current list of profiles.

| Profile         | App. file   | App. name | App. ver. | Fw. file             | Fw. target | Fw. ver |
|-----------------|-------------|-----------|-----------|----------------------|------------|---------|
| Service Tracker | tracker.vsx | tracker   | 1.10      | Firmware_MX2_140.bin | MX2        | 1.40    |
| Water Station   | water.vsx   | water     | 1.15      | Firmware_DX4_130.bin | DX4        | 1.30    |
| Weather Station | station.vsx | station   | 1.10      | Firmware_A9_493.bin  | A9/A9i     | 4.93    |

When a new version of the firmware or application is available edit the profile and those units that are affected by the change starts the transfer.

To work with the profiles Right-Click in the profile window, and this popup menu shows up:

| Create |
|--------|
| Delete |
| Edit   |

A profile can only be deleted if no units are using it. The profile dialog is used to create and edit profiles

| Create Profile                                                                                                    |                                                                                                    |
|----------------------------------------------------------------------------------------------------|----------------------------------------------------------------------------------------------------|
| Name:       Service Tracker         ✓       Application         File:          Itracker.vsx          Name:       Itracker         Version:       1.10         ✓       Firmware         File:          Target:       MX2         Version:       1.40 | OK<br>Cancel<br>Unit password:<br>▼******<br>Options<br>▼ Reset after transfer<br>▼ Set password in unit<br>■ Deactivate |

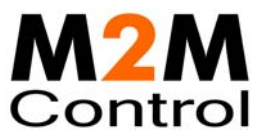

#### Name

The name of the profile.

| Application |                                                                                                    |
|-------------|----------------------------------------------------------------------------------------------------|
| File        | Filename of the application. To select a new application file press the browse button.                                                                                                    |
|             | Please note: When browsing for application files the entire directory tree is parsed, including sub-directories.                                                                              |
| Name        | Name of the application.                                                                                                    |
| Version     | Version of the application.                                                                                                    |
| Firmware    |                                                                                                    |
| File        | Filename of the firmware. To select a new firmware press the browse button.<br>Please note: When browsing for firmware files the entire directory tree is<br>parsed including sub-directories |
| Target      | The type of RTCU unit the firmware is made for. This is updated from the firmware file.                                                                                                    |
| Version     | Version of the firmware. This is updated from the firmware file.                                                                                                    |

#### **Unit password**

If a password is entered here, it is used to connect to the RTCU units that use this profile. If the password in the RTCU unit is not the same as the one entered here, the password must either be changed in the RTCU unit or set in the unit information (see Working with units), before the unit can be updated.

#### Options

| If this option is set the UDS resets the RTCU unit when a transfer is completed.                                                                     |
|----------------------------------------------------------------------------------------------------|
| transfer is completed.                                                                                                    |
| If this option is set the UDS sets the password in the RTCU unit to the password entered in "Unit password".                                         |
| If this option is set the UDS does not upgrade the units that use<br>this profile. A red dot is displayed in the profile window to<br>indicate this. |
|                                                                                                    |

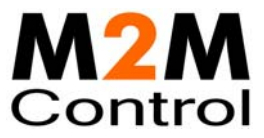

### Working with units

The unit information window shows the information on the units that has been registered.

| Ur | Unit information                                                                        |                                    |                                                                                                    |                                                       |                                   |                                          |                                                                                                    |  |
|----|-----------------------------------------------------------------------------------------|------------------------------------|----------------------------------------------------------------------------------------------------|-------------------------------------------------------|-----------------------------------|------------------------------------------|----------------------------------------------------------------------------------------------------|--|
|    | RTCU unit<br>109091002<br>107171019<br>107171018<br>107171017<br>107171016<br>107171015 | Target<br>MX2<br>MX2<br>MX2<br>MX2 | Profile<br>Water Station<br>Service Tracker<br>Service Tracker<br>Service Tracker<br>Service Tracker | App. name<br>tracker<br>tracker<br>tracker<br>tracker | App. ver.<br>1.10<br>1.09<br>1.10 | Fw. ver.<br>1.40<br>1.40<br>1.40<br>1.23 | Status<br>Profile inactive<br>No information<br>Unit up to date (2009.08.03, 15:53:25)<br>Unit inactive<br>Wait for reset<br>Transferring firmware |  |
| Ŀ  | All Profiles -                                                                          |                                    |                                                                                                    |                                                       |                                   |                                          | Close                                                                                                    |  |

The Status column can have the following states:

| No information<br>Not connected | No information has been received from the RTCU unit yet.<br>RTCU unit is currently not connected to the UDS.                                                                                          |
|---------------------------------|----------------------------------------------------------------------------------------------------|
| Up to date                      | RTCU unit is up to date. The timestamp is the time for the last reset.                                                                                                    |
| Transfer pending                | RTCU unit is not up to date, and a transfer has been queued.                                                                                                    |
| Transferring application        | UDS is transferring the application to the RTCU unit.                                                                                                    |
| Transferring firmware           | UDS is transferring the firmware to the RTCU unit.                                                                                                    |
| Wrong Password                  | The password in the profile or unit is not identical to the password in the RTCU unit.                                                                                                    |
| Incompatible Firmware           | Firmware is not targeted for the RTCU unit type.                                                                                                    |
| Incompatible application        | The RTCU is not programmable or does not support EIS.                                                                                                    |
| Application file not found      | UDS could not find the application file.                                                                                                    |
| Application file not valid      | File is not a valid application file.                                                                                                    |
| Firmware file not found         | UDS could not find the firmware file.                                                                                                    |
| Firmware file not valid         | File is not a valid firmware file.                                                                                                    |
| Wait for reset                  | Upload has been completed, and the UDS is waiting for the RTCU unit to reset.                                                                                                    |
| Version mismatch                | The same application or firmware has been transferred to the RTCU unit repeatedly. Check the profile for typing errors and make sure the application sets the application name and version correctly. |
| Profile inactive                | The profile in use has been deactivated.                                                                                                    |
| Unit inactive                   | The unit has been deactivated.                                                                                                    |

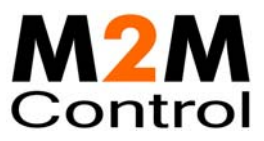

The colored status indicators to the far left indicate whether the unit is disables (RED), unit fully updated according to profile (GREEN) or unit is in the process of being upgraded (YELLOW).

The progress column shows how much of the current upload has been completed.

The dropdown box in the lower left corner allows filtering on profiles, so that only units belonging to a specific profile are shown.

By clicking one of the headers the units will be sorted either ascending or descending by the selected header. Each time the same header is clicked the sorting toggles between ascending and descending

To work with the units Right-Click in the unit information window and this popup menu shows up:

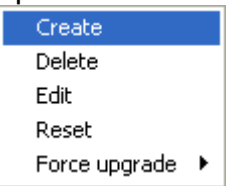

Force upgrade is a way to force the UDS to transfer the application or firmware to a unit or units.

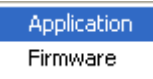

Only when the unit is deactivated, the profile is deactivated or the application and/or firmware is not selected in the profile will the UDS not try to make the transfer.

Once you have forced a transfer, the UDS will not stop to try until the transfer is completed even if the UDS is restarted.

When a unit is created or edited the unit info Dialog is used.

| Create Unit                                                                                                    | Edit Unit information 🛛 🔀                                                                                  |
|----------------------------------------------------------------------------------------------------|----------------------------------------------------------------------------------------------------|
| Unit serial number(s):<br>259541500,259541505-259541510<br>Unit profile: Weather Station<br>Options<br>Unit password:<br>Deactivate<br>OK Cancel | Unit serial number(s): 107171018 Unit profile: Service Tracker Options Unit password: Deactivate OK Cancel |

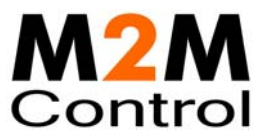

#### Unit serial number(s)

When editing a unit, the serial number shown cannot be changed. When creating units, it is possible to create:

- 1. Single serial number.
- 2. Multiple serial numbers. e.g. 750711023,750711025
- 3. A range of serial numbers. e.g. 750711025-750711035
- 4. Any combination of point 2 and 3. e.g. 750711023,750711025-750711035,750711040-750711049

#### Unit profile

The UDS uses this profile to determine when to update the RTCU unit, and what Firmware and Application to transfer.

| Options       |                                                                                                    |
|---------------|----------------------------------------------------------------------------------------------------|
| Unit password | The password used to access the RTCU unit. If this is empty the                                                                  |
|               | password of the profile is used instead.                                                                                         |
| Deactivate    | If this option is set the UDS does not upgrade the unit. A red dot is displayed in the unit information window to indicate this. |

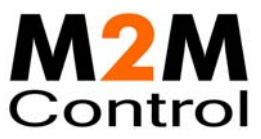

### Import / Export of units

It is possible to import units from and export units to a comma-delimited file.

The functions are found in the File menu.

| Log              | ۲ |
|------------------|---|
| Import<br>Export |   |
| Connect<br>Exit  |   |

When importing units, the import units dialog is used

| Import units            |                 |        |
|-------------------------|-----------------|--------|
| File:                   |                 |        |
| Default Profile:        | Weather Station | -      |
| Cverwrite existing unit |                 |        |
| Import                  | [               | Cancel |

| File                    | The name and path to the comma delimited file to import.                                                                                                    |
|-------------------------|----------------------------------------------------------------------------------------------------|
| Default Profile         | The units in the file that does not have a profile associated will use this profile.                                                                               |
| Overwrite existing unit | If this option is selected, and a unit from the file is already in the UDS, the profile it uses will be changed to the one given either in the file or as default. |

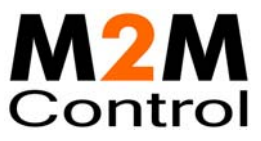

When exporting units, the export units dialog is used

| Export units              | ×             |
|---------------------------|---------------|
| File:                     |               |
| Columns                   |               |
| 🔲 Profile 📃 Status        | :             |
| Firmware target Firmware  | are version   |
| Application Name   Applic | ation version |
| ОК                        | Cancel        |
|                           |               |

| File                | The name and path of the comma delimited file to export to.         |
|---------------------|---------------------------------------------------------------------|
| Profile             | Include the name of the profile the unit uses in the file.          |
| Status              | Include the status of the unit in the file.                         |
| Firmware Target     | Include the unit target (type) information in the file.             |
| Firmware Version    | Include the firmware version information of the unit in the file.   |
| Application Name    | Include the application name information of the unit in the file.   |
| Application Version | Include the application version information of the unit in the file |

The comma-delimited file must have the following format:

```
<Unit serial number>[,"<Profile name>"]<CR><LF>
<Unit serial number>[,"<Profile name>"]<CR><LF>
...
```

```
<Unit serial number>[,"<Profile name>"]<CR><LF>
```

Example:

750711023,"Profile 1" 750711024,"Profile 1" 750711025 750711026 750711027,"Profile 2" 750711028,"Profile 2" 750711029,"Profile 3" 750711030,"Profile 3" 750711031,"Profile 4"

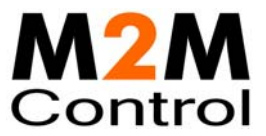

# Automatic upgrade/programming of factory delivered unit

The pre-programmed application in an RTCU unit delivered by M2M Control will automatically connect to the GSM network and wait for a configuration SMS that will allow the unit to connect to the Gateway. When the unit connects to the Gateway the UDS will upgrade it to the firmware and application specified in the profile. Please note that the PIN code of the SIM card must be disabled.

The configuration SMS message must be according to the following format:

#### #KEY=52544355

This command is required, because it identifies the SMS message as a genuine configuration SMS. It must be the first command in the SMS.

#### #GPRS=<apn>,<aut>

This command sets the TCP/IP parameters.

<apn> The APN the unit will use to connect to the GPRS network.

- <aut> The PPP authentication type:
  - 0 None
  - 1 PAP
  - 2 CHAP
  - 3 PAP/CHAP

#### #GW=<ip>,<port>,<key>

This command sets the Gateway parameters.

- <ip> The IP address of the Gateway.
- <port> The port the unit will use to connect to the Gateway.
- <key> The key (password) the unit should use to connect to the Gateway.

#### #GWP=<mca>,<msr>,<rto>,<afrq>

This command sets the advanced Gateway parameters. This command is optional.

- <mca> Max number of connection attempts before GPRS re-connects.
- <msr> Max number of send-request attempt before send fails.
- <rto> Time waiting for response in seconds.
- *<*afrq*>* Frequency for sending self-transactions in seconds.

#### #CFM=1

If this command is included, the RTCU will send a confirmation SMS back to confirm that the configuration was received.

For example a SMS message could look like this:

#### #KEY=52544355#GPRS=internet.t-mobil.de,3#GW=gw.m2m-services.de,5001, AABBCCDD#GWP=3,3,30,360